## Convert a PDF document into Word

Windows enables you to convert a PDF document into Word should you need it. Note that some graphics and pictures do not always convert properly, but for most documents this works well enough to give you a Word document to make amendments on.

- 1. Open a blank Word document and click into File in top left.
- 2. Choose 'Open' from the list on the left.

| ⊕ |      |
|---|------|
| ഹ | Home |
| ß | New  |
| ð | Open |

3. Select 'Browse' and click on your PDF document wherever it is stored.

| Browse           |          |         |                              |               |         |       |        |          |         |      |       |
|------------------|----------|---------|------------------------------|---------------|---------|-------|--------|----------|---------|------|-------|
| ganise 👻 New     | fold     | er      |                              |               |         |       |        |          |         |      | - [   |
| E Desktop        | ^        |         | lame                         |               | Status  |       | Date   | modifie  | d       |      | Туре  |
| Documents        | ocuments |         | Getting started with OneD    | rive          | $\odot$ |       | 10/03  | 3/2021 1 | 0:45    |      | Adok  |
| Documents - BS   | 5        | Ę       | Glossary                     |               | 0       |       | 10/03  | 3/2021 1 | 0:46    |      | Micro |
| Eclipse          |          | E.      | Guidance for attending a L   | ive Event as  | O R     |       | 17/03  | 3/2021 1 | 2:16    |      | Micro |
| Guides           |          | -       | M365 Teams - Guest Guida     | nce           | ØR      |       | 17/03  | 3/2021 1 | 2:40    |      | Micro |
| Notebooks        |          | Ę       | M365 Teams as a guest gui    | de - new      | $\odot$ |       | 30/03  | 3/2021 1 | 1:11    |      | Micro |
| O365 previous d  |          | <b></b> | M365 Teams creation guid     | ance          | ØR      |       | 17/03  | 3/2021 1 | 2:42    |      | Micro |
| Onhoarding do    |          | Ę       | M365 Teams Guest Guidan      | ce            | 0 A     |       | 17/03  | 3/2021 1 | 2:32    |      | Micro |
| Distance         | -        | l l     | M365 Teams Quickstart        |               | $\odot$ |       | 10/03  | 3/2021 1 | 0:46    |      | Adok  |
| Pictures         |          | 5       | M365 Teams -setting up a     | meeting an    | ØR      |       | 17/03  | 3/2021 1 | 2:30    |      | Micro |
| useful old stuff |          | <b></b> | 🖻 o365 stuff                 |               | $\odot$ |       | 17/03  | 3/2021 1 | 3:34    |      | Micro |
| Useful Tips      |          | Ę.      | Restoring Previous Version   | s of Files wi | 0       |       | 10/03  | 3/2021 1 | 0:46    |      | Micro |
| This PC          |          |         |                              |               |         |       |        |          |         |      |       |
| Network          | ~        | <       |                              |               |         |       |        |          |         |      |       |
| F                | ile n    | ame:    | etting started with OneDrive |               |         |       | $\sim$ | All Wo   | rd Docu | ment | s     |
|                  |          |         |                              |               |         | Tools | - (    | Ор       | en      | ] [  | Ca    |

4. Choose 'Open' and a box will appear.

| Microsoft Word                                                                                                    | ×          |
|----------------------------------------------------------------------------------------------------|------------|
| Word will now convert your PDF to an editable Word document. This may take a while. The resulting Word document will be optimized to allow you to edit the t might not look exactly like the original PDF, especially if the original file contained lots of graphics. | ext, so it |
| OK Cancel Help                                                                                                    |            |

5. Click OK and the document will convert and populate your open blank Word document ready for you to make changes and save.